# <mark>คู่มือการใช้งานโปรแกรม ESS8</mark> Personnel : ข้อมูลการศึกษา,ประสบการณ์ทำงาน

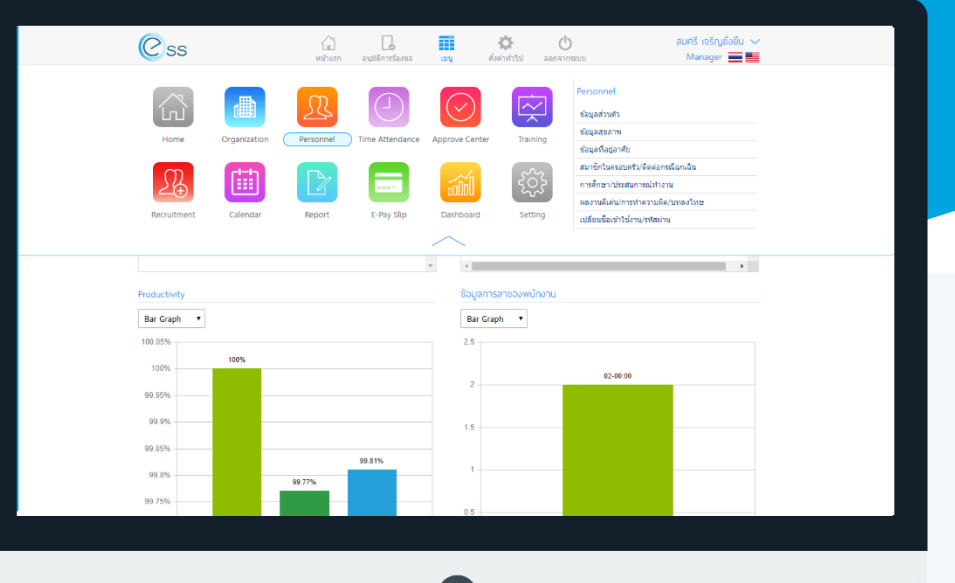

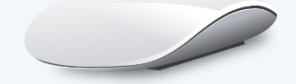

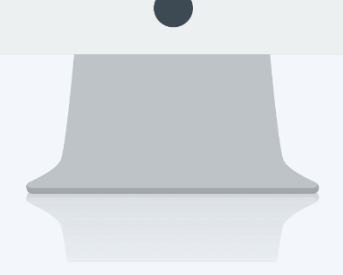

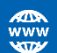

## สารบัญ

#### Personnel

| ข้อมูลการศึกษา,ประสบการณ์ทำงาน | 1 |
|--------------------------------|---|
| ข้อมูลการศึกษา                 | 2 |
| ประสบการณ์ทำงาน                | 3 |

### ข้อมูลการศึกษา,ประสบการณ์ทำงาน

พนักงานสามารถเพิ่มข้อมูลการศึกษา และประสบการณ์ทำงานของตัวเองได้ สามารถเข้าถึงหน้าจอได้ที่คำว่าเมนู แล้ว กดต่อไปที่ระบบ "Personnel" แล้วมองไปด้านขวา จะมีคำว่า "Personnel" และมีคำว่า "ข้อมูลการศึกษา,ประสบการณ์ ทำงาน"

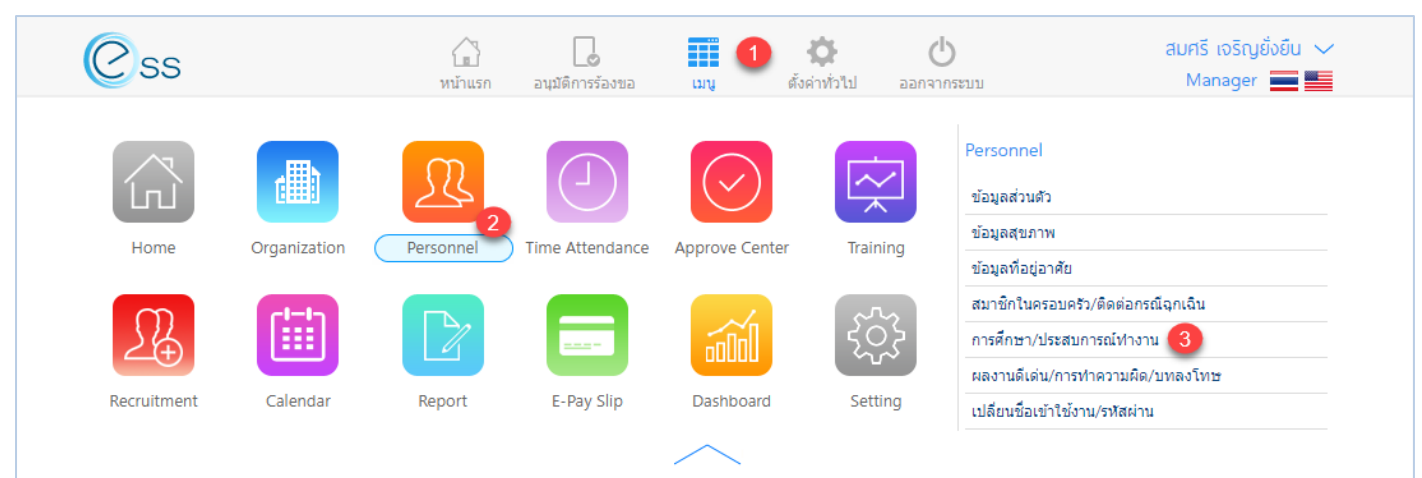

#### Option ตัวเลือกการจัดการข้อมูล

| Option          | รายละเอียด                                                                                                    |
|-----------------|----------------------------------------------------------------------------------------------------|
| <del>88</del> 8 | ทีมงาน : สำหรับดูข้อมูลของพนักงานภายใต้บังคับบัญชา (เฉพาะ Admin, Manager)                                                                                                    |
| $( \div )$      | เพิ่ม : สำหรับเพิ่มข้อมูลพนักงาน                                                                                                    |
|                 | บันทึก : สำหรับบันทึกเอกสาร                                                                                                    |
|                 | <ul> <li>ตัวเลือก : เป็นตัวเลือกสำหรับการบันทึกเอกสารเพิ่มเติม โดยมีตัวเลือกดังนี้</li> <li>บันทึกและสร้างใหม่ : สำหรับบันทึกเอกสารและเปิดเอกสารใหม่</li> <li>บันทึกและปิด : สำหรับบันทึกเอกสารและปิดหน้าจอ</li> </ul> |
| ×               | ปิด : สำหรับปิดเอกสาร                                                                                                    |
| 一               | ลบ : สำหรับลบเอกสาร                                                                                                    |

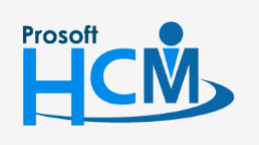

♀ 2571/1 ซอฟท์แวร์รีสอร์ท ถนนรามคำแหง แขวงหัวหมาก เขตบางกะบี กรุงเทพฯ 10240

♀ 287 หมู่ 5 ต.สันทรายน้อย อ.สันทราย จ.เซียงใหม่ 50210

support@prosofthcm.com  $\checkmark$ 

#### เมื่อเลือก "ข้อมูลการศึกษา,ประสบการณ์ทำงาน" แล้วระบบจะแสดงภาพ ตามด้านล่าง ข้อมูลการศึกษา เป็นข้อมูลการศึกษาของพนักงาน ซึ่งสามารถเพิ่มได้มากกว่า 1 ชุดข้อมูล

|       |            |                  |                    | ข้อมูลการศึกษาและเ | ประสบการณ์ทำงาน |              | 2 <del>8</del> 3 × | ]  |
|-------|------------|------------------|--------------------|--------------------|-----------------|--------------|--------------------|----|
| ข้อ   | มูลการศึกษ | ท ข้อมูลประ      | สบการณ์ท่างาน      |                    |                 |              |                    |    |
| ทั้งห | มด         | •                |                    |                    |                 | Q ด้นหา ล้าง | งคำ                |    |
| รายก  | ารข้อมูลก  | ารศึกษา          |                    |                    |                 |              | (ปี เพิ่ม 🔵 ส      | งบ |
|       |            | ā                | สถาบันการศึกษา     | ระดับการศึกษา      | สาขาวิชา        | วุฒิการศึกษา | เกรดเฉลี่ย         |    |
|       | 0 0        | มหาวิทยาลัย รามศ | ำแหง               | ปริญญาตรี          | บริหารธุรกิจ    | บริหารธุรกิจ | 3.59               |    |
|       |            |                  |                    |                    |                 |              |                    |    |
|       |            |                  |                    |                    |                 |              |                    |    |
|       |            |                  |                    |                    |                 |              |                    |    |
|       |            |                  |                    |                    |                 |              |                    |    |
|       |            |                  |                    |                    |                 |              |                    |    |
|       |            |                  |                    |                    |                 |              |                    |    |
| K     | < 1        | >>> แสดง 1       | ถึง 1 จาก 1 รายการ |                    |                 |              | รายการต่อหน้า 10 🗸 | -  |

#### แสดงหน้าจอการข้อมูลการศึกษา

พนักงานสามารถเพิ่มข้อมูลได้ โดย Click  $\bigoplus$  เพิ่ม และระบุข้อมูลการศึกษา ดังภาพ ด้านล่าง เมื่อระบุข้อมูลเรียบร้อย แล้ว Click <sup>บันทึก</sup> เพื่อบันทึกข้อมูล สามารถแก้ไขรายละเอียดของแต่ละรายการได้โดย Click *©* ที่ต้องการ

| ระดับการศึกษา *     | : ปริญญาต   | ตรี           | .≡ ▼ | จังหวัด    | : | กรุงเทพมหานคร |           | .≡ •   |
|---------------------|-------------|---------------|------|------------|---|---------------|-----------|--------|
| สถาบันการศึกษา *    | : มหาวิทย   | กลัย รามคำแหง | .≡ ▼ | สาขาวิชา   | : | บริหารธุรกิจ  |           |        |
| <b>วุฒิการศึกษา</b> | : บริหารธุร | รกิจ          |      | เกรดเฉลี่ย | : | 3.59          | ปีที่จบ : | 2539 📅 |
| กิจกรรมระหว่างเรียน | : ประธานส   | สโมสรนักศึกษา |      |            |   |               |           |        |
|                     |             |               |      |            |   |               |           |        |
|                     |             |               |      |            |   |               |           |        |
|                     |             |               |      |            |   |               |           |        |
|                     |             |               |      |            |   |               |           |        |
| หมายเหตุ            | :           |               |      |            |   |               |           |        |
| หมายเหตุ            | :           |               |      |            |   |               |           |        |
| หมายเหตุ            | :           |               |      |            |   |               |           |        |

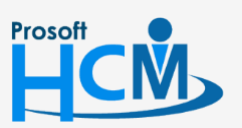

♀ 2571/1 ซอฟท์แวร์รีสอร์ท ถนนรามคำแหง แขวงหัวหมาก เขตบางกะปี กรุงเทพฯ 10240

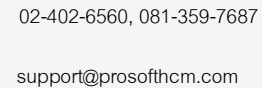

www.prosofthcm.com

**Q** 

♀ 287 หมู่ 5 ต.สันทรายน้อย อ.สันทราย จ.เซียงใหม่ 50210

ข้อมูลประสบการณ์ทำงาน เป็นข้อมูลประสบการณ์ทำงานของพนักงาน

|       |           |                |                        | ข้อมูลการศึกษาแล  | ละประสบการณ์ทำงาน |                        | £93 ×                |
|-------|-----------|----------------|------------------------|-------------------|-------------------|------------------------|----------------------|
| ข้อ   | มูลการศึก | ษา ข้อมูลป     | ระสบการณ์ทำงาน         |                   |                   |                        |                      |
| ทั้งา | เมด       | •              |                        |                   |                   | Q ดันหา ล้า            | เงค่า                |
| รายก  | ารข้อมูล  | ประสบการณ์ทำ   | งาน, 60-006 นางสาว     | สมฤดี รักษา       |                   |                        | (พี่ม 🔶 ลบ           |
|       |           | ชื่อส          | สถาบัน/องค์กร/บริษัท   | ประเภทธุรกิจ      | ตำแหน่ง           | อัตราเงินเดือนเริ่มต้น | อัตราเงินเดือนล่าสุด |
|       |           | บริษัท ทดสอบ จ | <b>ากัด</b>            | ่จำหน่ายซอฟต์แวร์ | โปรแกรมเมอร์      | 15,000.00              | 0.00 *               |
| K     | < 1       | >>> แสดง       | ง 1 ถึง 1 จาก 1 รายการ |                   |                   |                        | รายการต่อหน้า 10 🗸   |

แสดงหน้าจอข้อมูลประสบการณ์ทำงาน

พนักงานสามารถเพิ่มข้อมูลได้ โดย Click  $\bigoplus$  เพิ่ม และระบุข้อมูลประสบการ์ทำงาน ดังภาพ ด้านล่าง เมื่อระบุข้อมูล เรียบร้อยแล้ว Click <sup>บันทึก</sup> เพื่อบันทึกข้อมูล สามารถแก้ไขรายละเอียดของแต่ละรายการได้โดย Click Ø ที่ต้องการ

| /อสถาบัน/องค์กร/บริษัท *      | : บริษัท ทดสอบ จำกัด                  | . = .                  |                      |   |              |         |
|-------------------------------|---------------------------------------|------------------------|----------------------|---|--------------|---------|
| ระเภทธุรกิจ                   | : จำหน่ายชอฟต์แวร์                    | i= •                   | ดำแหน่ง *            | : | โปรแกรมเมอร์ | :≡ ▼    |
| <i>ั</i> ตราเงินเดือนเริ่มต้น | :                                     | 15,000.00              | อัตราเงินเดือนล่าสุด | : |              | 0.00    |
| ไท้เริ่มงาน                   | : 2556                                | Ē                      | ปีที่สิ้นสุด         | : | 2560         | <b></b> |
|                               | : เขอมเบรแกรม แก่เขบเ                 | g// 11320/324          |                      |   |              |         |
| าเหตุที่ออกจากงาน             | : ได้งานใหม่                          | 211 I 611 3 66 11 3 64 |                      |   |              |         |
| าเหตุที่ออกจากงาน             | : ใขยนเบรแกรม แก้เขมเ<br>: ใต้งานใหม่ |                        |                      |   |              |         |

#### แสดงหน้าจอการเพิ่มข้อมูลประสบการณ์ทำงาน

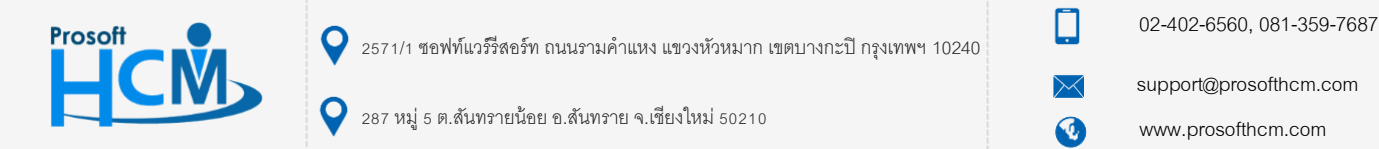